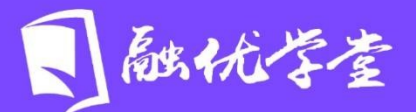

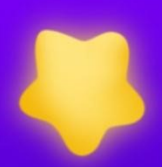

## 会主操作手册 融优学堂&北京高校优质课程研究会

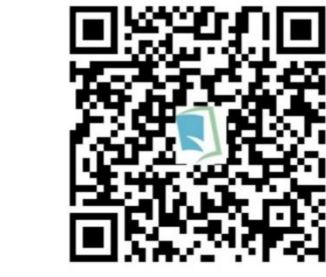

## https://www.livedu.com.cn

## 融优学堂 学生使用手册

访问平台网址: www.livedu.com.cn进入【融优学堂】(原北京高校优质课程研究会),在首页右上方点击登录。

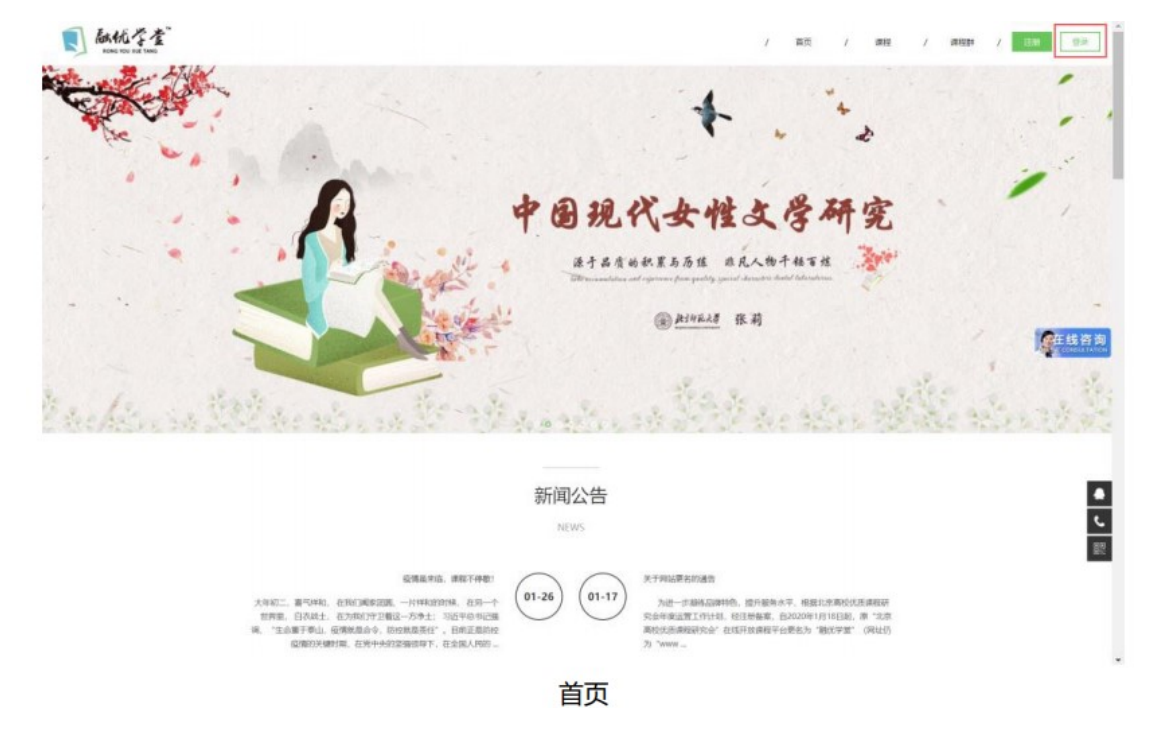

1.电脑端:

 1)登录时,请选择【学号登录】方式登录,输入学校、学号、密码;如果 是初次登录,输入的初始密码为学号后六位;如果你曾成功登录学号并修改过密
码,则此处请输入自行设置的密码。

| 学号登述 | <b></b> |     |
|------|---------|-----|
|      | 请选择学校   |     |
| *    | 学号      |     |
|      | 密码      |     |
| _    |         | 应记载 |

2)对于初次学号登录的学生,点击【登录】之后,需绑定手机号或邮箱,

进行验证,并设置新密码,设置完成后,点击更改并保存,再重新登录学习即 可。

| 修改密码及绑定手机号 | 修改密码及绑定手机号 |  |  |  |  |
|------------|------------|--|--|--|--|
| ≥ 手机号      |            |  |  |  |  |
| 获取验证码      | 输入您的验证码    |  |  |  |  |
| . 原密码      |            |  |  |  |  |
| ● 新密码      |            |  |  |  |  |
| 6 确认密码     |            |  |  |  |  |
|            | 更改并保存      |  |  |  |  |
|            | 关闭         |  |  |  |  |
|            |            |  |  |  |  |

3)如果已经用学号登录并绑定邮箱、手机号成功后,则可以选择【账户登录】方式。用户名是绑定学号的邮箱或者手机号,初始密码是学号后六位,如修改过密码,则输入自行设置的密码。注:可先登录学号再绑定手机号或邮箱,不可自行注册账号登录学习,否则无成绩。

| 登录 加入我们,一起看  | →→ ※ ×<br>直播课程/ 🔺 |
|--------------|-------------------|
|              |                   |
| 账户登录         | 没有账号,免费注册         |
| ▲ 账号/邮箱/手机号  |                   |
| ● 密码         |                   |
| ♥ 验证码        | 6603              |
|              | 忘记密码              |
| 立即登录         | :                 |
| 其他登录方式: 学号登录 |                   |

3) 登录成功后,在我的课程,可以看到所学习的课程。在开始学习的上面

可以看到课程的开课时间和结课时间。

|                        | 我的课程                                                 | 我的笔记     | 通知 设置 |    |                                                           |
|------------------------|------------------------------------------------------|----------|-------|----|-----------------------------------------------------------|
| 正在学(2) 已结束(0)          |                                                      |          |       |    |                                                           |
|                        | <b>侵权责任法</b><br><sup>学习进度</sup><br>■<br>■ 章节 ≈2 ♀ 讨论 | o 27 163 | 0     | 4% | 开始时间:2018-08-01 18:12<br>西東时间:2019-01-06 00:00<br>开始学习 直播 |
| O-<br>Pothan 网络职业与信息提取 | Python网络爬虫与信息                                        | 提取       |       | 0% | 开始时间: 2018-08-01 11:02<br>结束时间: 2019-01-06 00:00          |
| CAREAR ISA. SI         | 🆩 হাট 63 🔾 জায়ে                                     | 0 G #13  | 0     |    | 开始学习」  直播                                                 |

4) 学号登录后, PC 端(不支持手机端)会弹出北京语言大学本学期的开 课、结课、考试等时间通知, 同学们勿错过结课及考试时间。

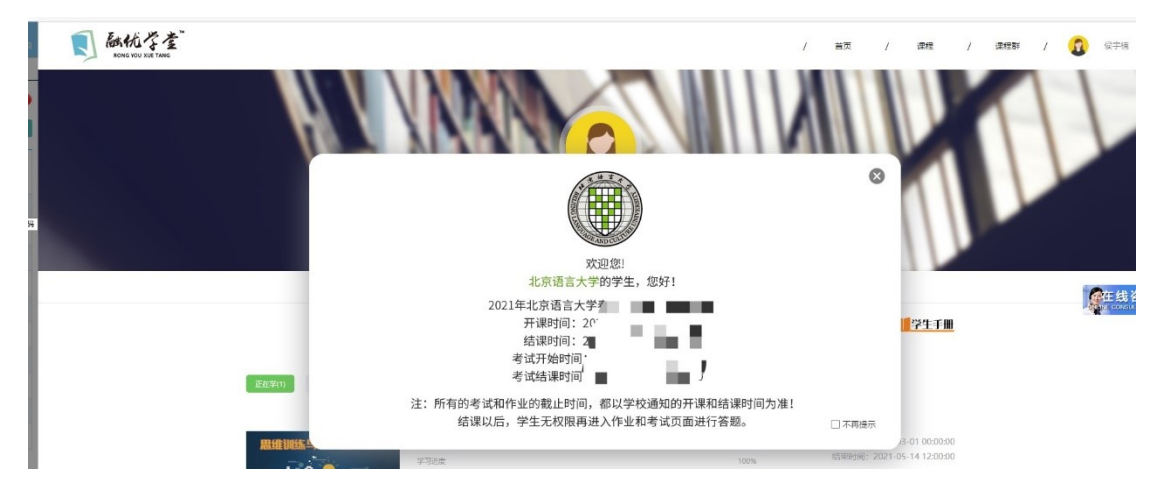

5)学生进入课程后,在【学习】页面中,通过【课程目录】查看【课程视频】进行学习。并可查看教师提供的作业、考试、资料、直播等内容,完成教师发布的作业、章节测试、期末测试等,并可以在线【问答】互动。

课程综合成绩包含视频观看、随堂测验、作业、期末考试、讨论、访问数等 部分,具体课程成绩标准请按照授课教师设置为主。

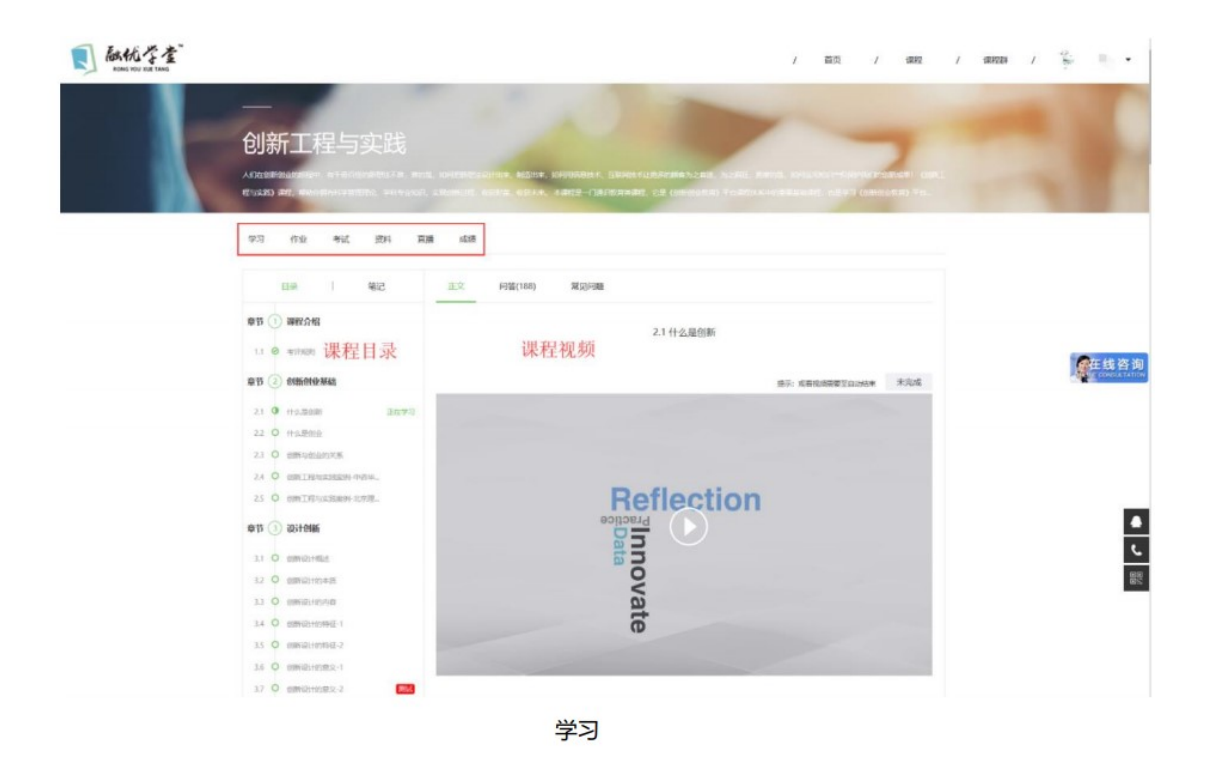

6)请同学们务必注意课程的【结课、考试】时间,在规定时间内完成课程的学习和测试。

服务方式:

电话客服: 010-82887279 转 8059。18601339893、18601339698

在线咨询:登录 www.livedu.com.cn 进行在线咨询。

微信平台:关注"赢科乐学"公众号进行微信咨询。

2.手机端: (注:手机端只是辅助学习工具,建议同学们用 PC 端查看考试时间及考试)

1) 手机上下载并安装【融优学堂】APP: 扫描下方二维码或在手机应用市场中 搜索【融优学堂】进行下载。

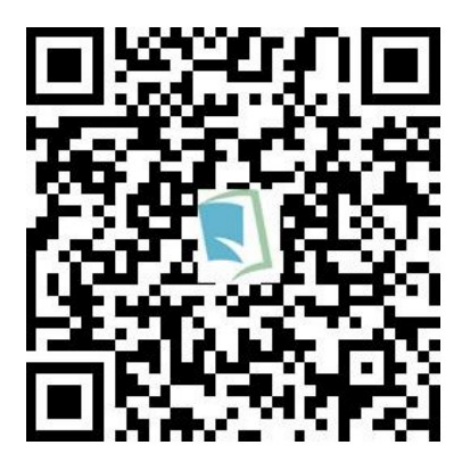

APP 下载二维码

2)登录【融优学堂 APP】后,直接进入【课堂】页面,在【我的课表】中选择 所选课程,点击课程进入学习页面。 首次登录学习时,请点击【开始学习】按钮开始学习;如已经学习过,请点 击【继续学习】按钮继续学习;也可通过【直播】课程和教师交流学习。

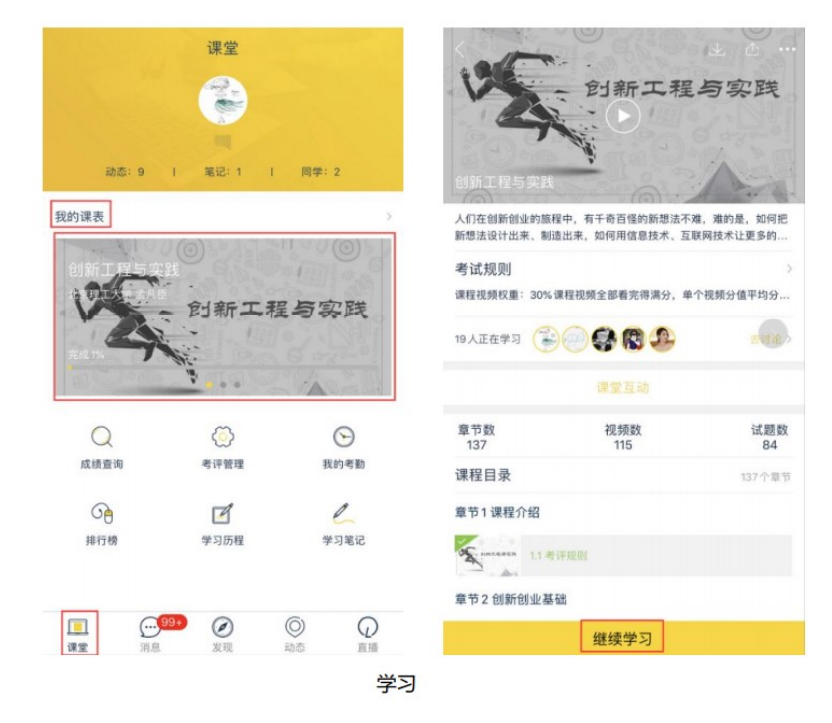

3)学生进入课程学习,可查看教师提供的作业、考试、资料、直播等内容,完成教师发布的作业、章节测试、期末测试等,并可以在线讨论互动。

| < 创新工程与实                 | 武衍新工程                            | 气实践                    | < 3.7 创新设计的意义-2 Již                                                     |  |  |
|--------------------------|----------------------------------|------------------------|-------------------------------------------------------------------------|--|--|
| 人们在创新创业的旗程<br>新想法设计出来、制造 | 其中,有千奇百怪的新想法不知<br>出出来,如何用信息技术,互联 | 1, 难的是, 如何把<br>网技术让更多的 | Reflection                                                              |  |  |
| 考试规则                     |                                  |                        | ovate                                                                   |  |  |
| 课程视频权重: 30%;             | 果程视频全部看完得满分,单个                   | 个视频分值平均分               |                                                                         |  |  |
| ■ E在学习 🕃                 | 000                              | 去讨论 >                  | □ 2-4 创新设计的意义 2.pdf                                                     |  |  |
|                          | 课堂互动                             |                        | 测试 (未完成)                                                                |  |  |
| 章节数<br>137               | 視频数<br>115                       | 试题数<br>84              | <mark>单远题</mark> 1、从形式特征上理解,创新设计的特征不<br>包括: (    )                      |  |  |
| 课程目录                     |                                  | 137个章节                 | A 创造性                                                                   |  |  |
| 章节1课程介绍                  |                                  |                        | B 前瞻性                                                                   |  |  |
| S                        | 评规则                              |                        | <b>C</b> 可视性                                                            |  |  |
| 章节2创新创业基础                | 迷                                |                        | D 实验性                                                                   |  |  |
| 2.1 (†                   | 么是创新                             | ⊻                      | #388 2、创新设计是以某一需求为基础,将社会的、人类的、经济的、技术的、艺术的、心理的多种因素综合起来,使其能纳入工业生产的轨道,对产品。 |  |  |
|                          | 继续学习                             |                        | 的这种()即创新政计。                                                             |  |  |

学习